# HAD Clasificación

manual usuario

### Herramienta de Ayuda a la Decisión. Clasificación de Parcelas

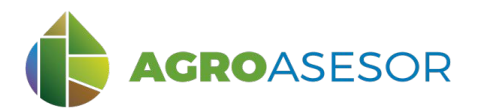

La **plataforma AGROasesor** integra la gestión de actuaciones en parcela con el asesoramiento en el manejo de cultivos a través de **herramientas de ayuda a la decisión**. Cada usuario gestiona los datos de sus actuaciones en parcela y puede mantener actualizados los **cuadernos administrativos de fitosanitarios y fertilizantes**, con apoyo de información SigPac actualizada cada campaña. Asimismo, puede acceder a información digital de **mapas de suelos** o a **imágenes de satélite**, que se incorporan en el seguimiento de sus cultivos.

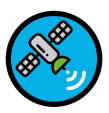

### HERRAMIENTAS DE TELEDETECCIÓN

AGROasesor incorpora la Herramienta de Ayuda a la Decisión (HAD) de teledetección: **HAD Clasificación**, para clasificar un conjunto de parcelas en función del valor del índice de vegetación escogido en una fecha. Seleccionando un conjunto de parcelas, en función de algunas características de las mismas como cultivo, variedad, fecha de siembra o cultivo precedente, entre otros, podemos realizar análisis muy útiles para la gestión colectiva de las explotaciones.

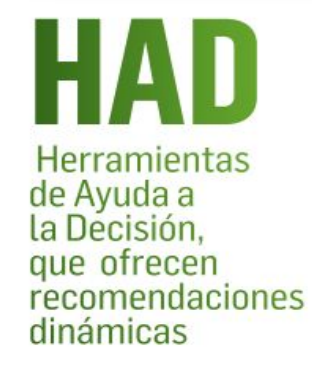

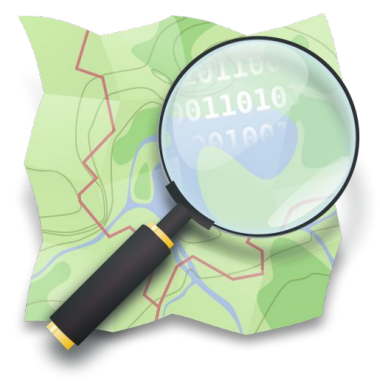

INTIA ITAP PROLEVELOP

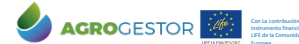

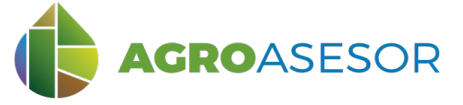

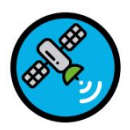

## **MODELO DE CLASIFICACIÓN DE PARCELAS**

La Herramienta de Ayuda a la Decisión en Clasificación de Parcelas **HAD Clasificación**, se ha diseñado para la clasificación de parcelas en función de un índice de vegetación que sirva como indicador del estado de desarrollo del cultivo.

#### Tiene como objetivos:

- Proporcionar una visión del estado de desarrollo del cultivo mediante índices cuantitativos.
- Permitir la comparación de desarrollo del cultivo entre parcelas, detectar parcelas con crecimiento anómalo y seleccionar parcelas usando un valor de referencia establecido como crítico para un cultivo.

La herramienta HAD Clasificación calcula para cada parcela o Unidad de Gestión del Cultivo (UGC) un valor medio del índice de vegetación proporcionado por imágenes de satélite, obtenido del total de píxeles de esa parcela. Este valor medio se clasifica por el procedimiento elegido por el usuario en cuatro clases, a las que se asignan colores distintos que permiten visualizar fácilmente las diferencias.

#### Los ejemplos de este manual pueden consultarse utilizando la demo operativa de la plataforma https://agroasesor.prodevelop.es/ Usuario: PyrenEOS Contraseña: demo1

El resultado de la consulta realiza una **clasificación de las parcelas** en función de un **índice de vegetación** y una **fecha de consulta** determinada.

Para seleccionar la fecha de consulta, se recomienda utilizar previamente la HAD Series Temporales, para seleccionar la fecha adecuada para la consulta, libre de nubes.

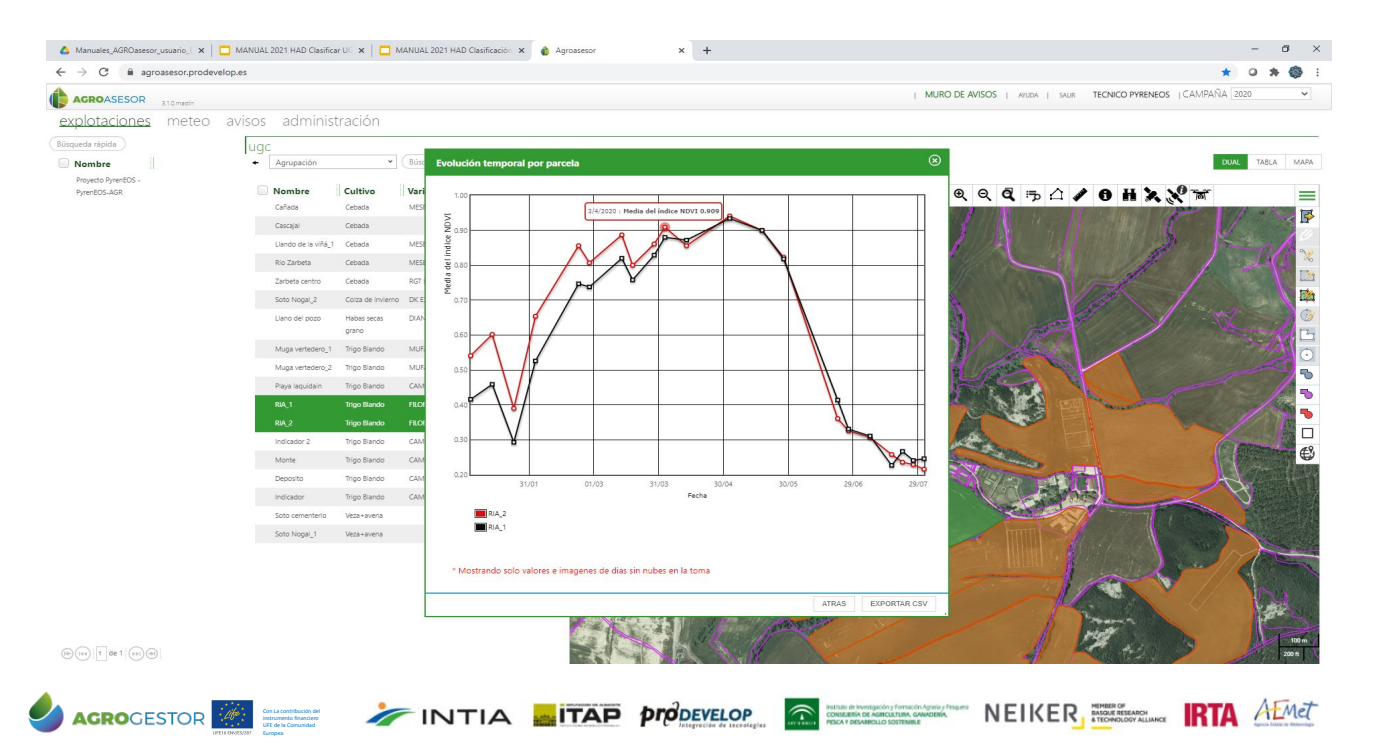

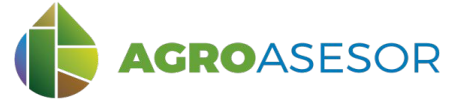

### **1** CONSULTA DE LA HERRAMIENTA HAD CLASIFICACIÓN: SELECCIÓN DE UGCS

Seleccionar en "Herramientas" la HAD Clasificación y a continuación seleccionar las UGCs de interés, en este ejemplo queremos comparar las parcelas con cultivo Trigo blando, para analizar la situación a esa fecha de las distintas variedades. También podemos seleccionar directamente las parcelas a comparar en el mapa de situación.

| Nombro                                                                                                    | 1                                                                                                    | + Agrupación                                                                                                    | ~                                                                                             | Búsqueda rá                                                                                               | pida Q T                                                                                                    | Actuacione                                                                                                    | s •            | Herramientas                                                                                                    | Informes   | •                                                                                                    |
|----------------------------------------------------------------------------------------------------|----------------------------------------------------------------------------------------------------|----------------------------------------------------------------------------------------------------|-----------------------------------------------------------------------------------------------|----------------------------------------------------------------------------------------------------|----------------------------------------------------------------------------------------------------|----------------------------------------------------------------------------------------------------|----------------|----------------------------------------------------------------------------------------------------|------------|----------------------------------------------------------------------------------------------------|
| AGROgestor - ngeli                                                                                                    | a 📕                                                                                                    | Newbra                                                                                                    | Cultive                                                                                       | Variadad                                                                                                  |                                                                                                    | A NESS                                                                                                    |                | HAD Variedad                                                                                                    |            |                                                                                                    |
| AGROintegra - noei                                                                                                    | ia                                                                                                    | Cañada                                                                                                    | Cebada                                                                                        | MESETA                                                                                                    | PNOA OSI                                                                                                    |                                                                                                    | ચ ઘ            | HAD PK                                                                                                    |            |                                                                                                    |
| Allo, Oteiza - noelia                                                                                                    |                                                                                                    | Cascaial                                                                                                    | Cebada                                                                                        | MESETA                                                                                                    | SIGPAC 2020                                                                                                    | CATASTRO NIN                                                                                                    | GUNA           | HAD Riego                                                                                                    |            |                                                                                                    |
| Allo-Otel2a - Hoella                                                                                                    |                                                                                                    | Desista                                                                                                    | Trice Bloods                                                                                  | CILLINGO                                                                                                  | +                                                                                                    | Otros mapas                                                                                                    |                | HAD Indicadores                                                                                                    |            |                                                                                                    |
| noelia                                                                                                    |                                                                                                    | Deposito                                                                                                    | Trigo biando                                                                                  | CAMARGO                                                                                                   | +                                                                                                    | Mapas de riesgos<br>UGCs                                                                                                    |                | HAD Control                                                                                                    |            |                                                                                                    |
| Coop. CAPARROSO                                                                                                    |                                                                                                    | Indicador                                                                                                    | Trigo Blando                                                                                  | CAMARGO                                                                                                   | 1E ()                                                                                                    |                                                                                                    | Inl            | HAD Clasificar UGC                                                                                                    | por índice |                                                                                                    |
|                                                                                                    |                                                                                                    | 11012001_2                                                                                                    | ingo biando                                                                                   | CAMARGO                                                                                                   |                                                                                                    |                                                                                                    |                | HAR A STATE                                                                                                    | 199 • 1999 |                                                                                                    |
|                                                                                                    | No                                                                                                    |                                                                                                    |                                                                                               |                                                                                                    |                                                                                                    | 0                                                                                                    |                |                                                                                                    |            |                                                                                                    |
| ficación de parce                                                                                                    | las por teled                                                                                                    | letección                                                                                                    |                                                                                               |                                                                                                    |                                                                                                    | ×                                                                                                    |                |                                                                                                    |            |                                                                                                    |
| K.                                                                                                    |                                                                                                    | Paso1: Seler                                                                                                    | rción de LIGCs                                                                                | Int                                                                                                    | erreg                                                                                                    |                                                                                                    |                |                                                                                                    |            |                                                                                                    |
| ENFOS                                                                                                    |                                                                                                    | Pasol. Selec                                                                                                    |                                                                                               | POC                                                                                                    | TEFA                                                                                                    | EUROPEA<br>PROPERNE                                                                                                    |                |                                                                                                    |            |                                                                                                    |
| ENLOS                                                                                                    |                                                                                                    |                                                                                                    |                                                                                               |                                                                                                    |                                                                                                    |                                                                                                    |                |                                                                                                    |            |                                                                                                    |
|                                                                                                    |                                                                                                    | <b>—</b> (1)–(                                                                                                    | 2)-(1)                                                                                        |                                                                                                    |                                                                                                    |                                                                                                    |                |                                                                                                    |            |                                                                                                    |
|                                                                                                    |                                                                                                    |                                                                                                    | 2)-(3)                                                                                        |                                                                                                    |                                                                                                    |                                                                                                    |                |                                                                                                    |            |                                                                                                    |
|                                                                                                    |                                                                                                    |                                                                                                    | 2)-(3)                                                                                        |                                                                                                    |                                                                                                    |                                                                                                    |                |                                                                                                    |            |                                                                                                    |
| ipa UGC                                                                                                    |                                                                                                    |                                                                                                    | 2)-(1)                                                                                        |                                                                                                    |                                                                                                    | Clasificación de parcelas p                                                                                                    | or teledetecci | ón                                                                                                    |            |                                                                                                    |
| apa UGC                                                                                                    |                                                                                                    |                                                                                                    | 2 3                                                                                           |                                                                                                    |                                                                                                    | Clasificación de parcelas p                                                                                                    | or teledetecci | ón                                                                                                    | lot        | erreg                                                                                                    |
| upa UGC                                                                                                    | •                                                                                                    | 1<br>Júsqueda rápida                                                                                                    | 2)-(3)                                                                                        |                                                                                                    |                                                                                                    | Clasificación de parcelas pr                                                                                                    | or teledetecci | ón<br>Paso1: Selección de UGCs                                                                                                    | POC        | erreg<br>TEFA                                                                                                    |
| ipa UGC<br>igrupación<br>Nombre                                                                                                    | v I<br>Cultivo                                                                                                    | 1<br>Búsqueda rápida                                                                                                    | 2 - 3 - Q<br>Gestión riego Can                                                                | npaña Pre                                                                                                 | cedente                                                                                                    | Clasificación de parcelas p                                                                                                    | or teledetecci | on<br>Pasot: Selección de UGCs<br>1 - 2 - 3 -                                                                                                    | Int        | erreg<br><sub>TEFA</sub>                                                                                                    |
| npa UGC<br>grupación<br>Nombre<br>Muga vertedero 2                                                                                                    | Cultivo Trigo Blando                                                                                                    | 1<br>Búsqueda rápida<br>Variedad 1<br>MUFASA                                                                                                    | 2 3<br>Gestión riego Can<br>202                                                               | npaña Pre<br>0 Alho                                                                                       | cedente                                                                                                    | Clasificación de parcelas p<br>pyracticos<br>Mapa UGC                                                                                                    | or teledetecci | Sm<br>Pasol: Selección de UGCs<br>1 2 3                                                                                                    | int<br>POC | <b>EFFA</b><br>refa                                                                                                    |
| grupación<br>Nombre<br>Muga vertedero_2<br>RIA_1                                                                                                    | ✓ I<br>Cultivo<br>Trigo Blando<br>Trigo Blando                                                                                                    | 1<br>3úsqueda rápida<br>Variedad<br>MUFASA<br>FILON                                                                                                    | 2 3<br>Gestión riego Can<br>202<br>202                                                        | npaña Pre<br>0 Alho<br>0 Colz                                                                             | cedente<br>ilva<br>a de invierno                                                                                     | Clasificación de parcelas pr<br>PYRENEOS<br>Mapa UGC                                                                                                    | or teledetecci | ón<br>Pasot: Selección de UGCs<br>1 2 3                                                                                                    |            | erreg<br>TEFA<br>eseleccionar L                                                                                                    |
| Igrupación<br>Nombre<br>Muga vertedero,2<br>RIA_1<br>RIA_2                                                                                                    | Cultivo Trigo Blando Trigo Blando Trigo Blando                                                                                                    | 1<br>Búsqueda rápida<br>Variedad<br>MUFASA<br>FILON<br>FILON                                                                                                    | 2 3<br>@<br>Gestión riego Can<br>202<br>202<br>202                                            | npaña Pre<br>0 Alho<br>0 Colz<br>0 Bart                                                                   | cedente<br>Jiva<br>za de invierno<br>zecho                                                                           | Clasificación de parcelas pe<br>PYRENEOS<br>Mapa UGC                                                                                                    | or teledetecci | ón<br>Pasot: Selección de UGCs<br>1 - 2 - 3 -                                                                                                    |            | erreg<br>TEFA                                                                                                    |
| Inpa UGC<br>Igrupación<br>Nombre<br>Muga vertedero 2<br>RIA_1<br>RIA_2<br>Indicador                                                                                                    | V     Cultivo     Trigo Blando     Trigo Blando     Trigo Blando     Trigo Blando                                                                                                    | 1<br>Búsqueda rápida<br>Variedad<br>MUFASA<br>FILON<br>FILON<br>CAMARGO                                                                                                    | 2 3<br>Gestión riego Can<br>202<br>202<br>202                                                 | npaña Pre<br>0 Alho<br>0 Colo<br>0 Bart<br>0 Tri                                                          | cedente<br>Jiva<br>a de invierno<br>secho<br>o Blando                                                                | Clasificación de parcelas p<br>PRENEOS<br>Mapa UGC                                                                                                    | or teledetecci | Sn<br>Pasol: Selección de UGCs<br>1 2 - 2 - 2 -                                                                                                    |            | erreg<br>TEFA                                                                                                    |
| grupación<br>Nombre<br>Muga vertedero 2<br>RIA_1<br>RIA_2<br>Indicador<br>Indicador 2                                                                                                    | v I<br>Cultivo<br>Trigo Blando<br>Trigo Blando<br>Trigo Blando<br>Trigo Blando                                                                                                    | 3úsqueda rápida<br>Variedad<br>MUFASA<br>FILON<br>FILON<br>CAMARGO<br>CAMARGO                                                                                                    | 2 3<br>Gestión riego Can<br>202<br>202<br>202<br>202<br>202                                   | npaña Pre<br>0 Alho<br>0 Colz<br>0 Bart<br>0 Trig<br>0 Trig                                               | cedente<br>ilva<br>a de invierno<br>xecho<br>o Blando<br>o Blando                                                    | Clasificación de parcelas p<br><b>EXACISENCIA</b><br>Mapa UGC                                                                                                    | or teledetecci | Sn<br>Pasol: Selección de UGCs<br>1 2 - 1<br>- 2 - 1<br>                                                                                                    |            | erreg<br>TEFA<br>eseleccionar I                                                                                                    |
| grupación<br>grupación<br>Nombre<br>Muga vertedero 2<br>RIA_1<br>RIA_2<br>Indicador<br>Indicador 2<br>Deposito                                                                                                    | Cultivo Trigo Blando Trigo Blando Trigo Blando Trigo Blando Trigo Blando Trigo Blando Trigo Blando                                                                                                    | Búsqueda rápida<br>Variedad II v<br>MUFASA<br>FILON<br>FILON<br>CAMARGO<br>CAMARGO<br>CAMARGO                                                                                                    | 2 3<br>Gestión riego Cam<br>202<br>202<br>202<br>202<br>202<br>202<br>202<br>202<br>202<br>20 | npaña Pre<br>0 Alho<br>0 Bart<br>0 Trig<br>0 Trig                                                         | cedente<br>Ilva<br>za de invierno<br>secho<br>o Blando<br>o Blando<br>o Blando                                       | Clasificación de parcelas p<br>PRENEOS<br>Mapa UGC                                                                                                    | or teledetecci | ón<br>Pasol: Selección de UGCs<br>1                                                                                                    |            | erreg<br>refa                                                                                                    |
| Indicador 2<br>Deposito<br>Playe laquidain                                                                                                    | Cultivo Trigo Blando Trigo Blando Trigo Blando Trigo Blando Trigo Blando Trigo Blando Trigo Blando Trigo Blando Trigo Blando                                                                                                    | Búsqueda rápida<br>Variedad II<br>MUFASA<br>FILON<br>FILON<br>CAMARGO<br>CAMARGO<br>CAMARGO<br>CAMARGO                                                                                                    | 2 3<br>Gestión riego Can<br>202<br>202<br>202<br>202<br>202<br>202<br>202<br>20               | npaña Pre<br>0 Alho<br>0 Colz<br>0 Trig<br>0 Trig<br>0 Trig                                               | cedente<br>ilva<br>a de invierno<br>secho<br>o Blando<br>o Blando<br>o Blando                                        | Clasificación de parcelas pe<br>PRENEOS                                                                                                    | or teledetecci | on<br>Pasot: Selección de UGCs                                                                                                    |            | erreg<br>TEFA<br>eseleccionar (                                                                                                    |
| Indicador 2<br>Deposito<br>Playa laquidain<br>Monte                                                                                                    | Cultivo     Trigo Blando     Trigo Blando     Trigo | Búsqueda rápida<br>MUFASA<br>FILON<br>FILON<br>CAMARGO<br>CAMARGO<br>CAMARGO<br>CAMARGO<br>CAMARGO                                                                                                    | 2 3<br>Gestión riego Can<br>202<br>202<br>202<br>202<br>202<br>202<br>202<br>20               | npaña Pre<br>0 Alho<br>0 Cob<br>0 Trig<br>0 Trig<br>0 Trig<br>0 Trig                                      | cedente<br>alva<br>za de invierno<br>secho<br>o Blando<br>o Blando<br>o Blando<br>o Blando                           | Clasificación de parcelas p<br>PRENEOS<br>Mapa UGC<br>UGC<br>Centro<br>Teotomiento<br>solidos                                                                                                    | or teledetecci | Sn<br>Pasol: Selección de UGCs<br>1 2 - 2 - 1<br>- 2 - 1<br>- 2 -                                                                                                    |            | erreg<br>TEFA<br>sseleccionar L                                                                                                    |
| Ingrupación<br>Igrupación<br>Nombre<br>Muga vertedero_2<br>RIA_1<br>RIA_2<br>Indicador<br>Indicador 2<br>Deposito<br>Playa laquidain<br>Monte<br>Muga vertedero_1                                                                  | Cultivo     Trigo Blando     Trigo Blando     Trigo Blando     Trigo Blando     Trigo Blando     Trigo Blando     Trigo Blando     Trigo Blando     Trigo Blando     Trigo Blando     Trigo Blando     Trigo Blando                                                                                                    | Búsqueda rápida<br>Variedad II<br>MUFASA<br>FILON<br>FILON<br>CAMARGO<br>CAMARGO<br>CAMARGO<br>CAMARGO<br>CAMARGO<br>MUFASA                                                                                                    | 2 3<br>Gestión riego Can<br>202<br>202<br>202<br>202<br>202<br>202<br>202<br>202<br>202<br>20 | npaña Pre<br>0 Alho<br>0 Colo<br>0 Trig<br>0 Trig<br>0 Trig<br>0 Trig<br>0 Trig<br>0 Trig                 | cedente<br>alva<br>a de invierno<br>secho<br>o Blando<br>o Blando<br>o Blando<br>o Blando<br>o Blando                | Clasificación de parcelas p<br>PRENEOS<br>Mapa UGC<br>Centro<br>Tratamiento<br>Presidions<br>Centro<br>Tratamiento<br>Presidions<br>Congres                                                                                                    | or teledetecci | Sr<br>Pasot: Selección de UGCs<br>1 2 - 1                                                                                                    | int<br>Poc | erreg<br>eseleccionar l                                                                                                    |
| grupación<br>grupación<br>Nombre<br>Muga vertedero,2<br>RIA_1<br>RIA_2<br>Indicador<br>Indicador 2<br>Deposito<br>Playa laquidain<br>Monte<br>Muga vertedero_1<br>Llano del pozo                                                   | Cultivo     Trigo Blando     Trigo Blando     Trigo Blando     Trigo Blando     Trigo Blando     Trigo Blando     Trigo Blando     Trigo Blando     Trigo Blando     Trigo Blando     Trigo Blando     Trigo Blando     Trigo Blando     Trigo Blando     Trigo Blando     Trigo Blando                                                                                                    | Búsqueda rápida<br>MUFASA<br>FILON<br>FILON<br>CAMARGO<br>CAMARGO<br>CAMARGO<br>CAMARGO<br>CAMARGO<br>MUFASA<br>DIANA                                                                                                    | 2 3<br>Gestión riego Can<br>202<br>202<br>202<br>202<br>202<br>202<br>202<br>202<br>202<br>20 | npaña Pre<br>0 Alho<br>0 Colz<br>0 Bart<br>0 Trig<br>0 Trig<br>0 Trig<br>0 Trig<br>0 Trig<br>0 Trig       | cedente  <br>piva<br>za de invierno<br>pecho<br>o Blando<br>o Blando<br>o Blando<br>o Blando<br>o Blando<br>o Blando | Clasificación de parcelas pe<br>PRENEOS<br>Mapa UGC<br>UGC<br>UGC<br>Centro<br>Solindo-<br>Solindo- | or teledetecci | on<br>Pasot: Selección de UGCs                                                                                                    |            | erreg<br>TEFA                                                                                                    |
| Appa UGC<br>Igrupación<br>Nombre<br>Muga vertedero_2<br>RIA_1<br>RIA_2<br>Indicador<br>Indicador<br>Indicador 2<br>Deposito<br>Playa laquidain<br>Monte<br>Muga vertedero_1<br>Liano del pozo<br>Zarbeta centro                    | Cultivo     Trigo Blando     Trigo Blando     Trigo | Búsqueda rápida<br>MUFASA<br>FILON<br>FILON<br>CAMARGO<br>CAMARGO<br>CAMARGO<br>CAMARGO<br>CAMARGO<br>CAMARGO<br>MUFASA<br>DIANA<br>RGT PLANET                                                                                                    | 2 3<br>Gestión riego Can<br>202<br>202<br>202<br>202<br>202<br>202<br>202<br>202<br>202<br>20 | npaña Pre<br>0 Alho<br>0 Colz<br>0 Trigo<br>0 Trigo<br>0 Trigo<br>0 Trigo<br>0 Vezz<br>0 Trigo<br>0 Trigo | cedente                                                                                                    | Clasificación de parcelas pe<br>PRENEOS                                                                                                    | or teledetecci | Sn<br>Pasol: Selección de UGCs                                                                                                    |            | erres<br>tera                                                                                                    |
| Indicador 2<br>Deposito<br>Playa laquidain<br>Muga vertedero_2<br>RIA_1<br>RIA_2<br>Indicador<br>Indicador 2<br>Deposito<br>Playa laquidain<br>Monte<br>Muga vertedero_1<br>Liano del pozo<br>Zaribeta centro<br>© (*) (*) (*) (*) | Cultivo     Trigo Blando     Trigo Blando     Trigo | Búsqueda rápida       Búsqueda rápida       Wariedad       MUFASA       FILON       CAMARGO       CAMARGO       CAMARO       CONTREL | 2 3<br>Gestión riego Can<br>202<br>202<br>202<br>202<br>202<br>202<br>202<br>20               | npaña Pre<br>0 Alho<br>0 Colz<br>0 Trigo<br>0 Trigo<br>0 Trigo<br>0 Vezz<br>0 Trigo<br>0 Trigo            | cedente                                                                                                    | Clasificación de parcelas p<br>DENERSES                                                                                                    | or teledetecci | Sn<br>Pasol: Selección de UGCs<br>1 2 - 1<br>2 - 1<br>2 - 1 |            | erres<br>teras<br>eseleccionar l<br>teras<br>eseleccionar l<br>teras<br>eseleccionar ese<br>eseleccionar eseleccionar ese<br>eseleccionar eseleccionar ese<br>eseleccionar eseleccionar ese<br>eseleccionar eseleccionar eseleccionar ese<br>eseleccionar eseleccionar eseleccionar ese<br>eseleccionar eseleccionar eseleccionar ese<br>eseleccionar eseleccionar eseleccionar ese<br>eseleccionar eseleccionar eseleccionar eseleccionar ese<br>eseleccionar eseleccionar eseleccionar eseleccionar eseleccionar eseleccionar ese<br>eseleccionar eseleccionar eseleccionar eseleccionar eseleccionar ese<br>eseleccionar eseleccionar eseleccionar eseleccionar eseleccionar eseleccionar ese<br>eselecci |

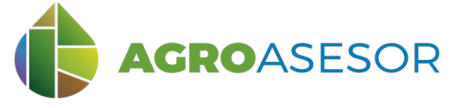

#### 2 CONSULTA DE LA HERRAMIENTA HAD CLASIFICACIÓN: SELECCIÓN DE PARÁMETROS

Tras esto, se selecciona el modelo de referencia (1), se añade una fecha de consulta (2), y se selecciona el índice objeto de la clasificación (3). En el cuadro aparecerá una descripción del índice elegido (4) que nos permitirá interpretar posteriormente el resultado del cálculo. Finalmente clicamos sobre "Calcular" (5).

| Clasificación de parcelas po                                                                                                    | Paso 2: Selección de parám                                                                                                    | etros de la clasificación                                                                                                    | Interre<br>POCTEFA                                                                     |                                   |
|----------------------------------------------------------------------------------------------------|----------------------------------------------------------------------------------------------------|----------------------------------------------------------------------------------------------------|----------------------------------------------------------------------------------------|-----------------------------------|
| Modelos de referencia<br>Automático por series<br>Fecha<br>03/04/2020                                                                                 | frecuenciales                                                                                                    | → 1<br>ndice<br>NDVI                                                                                                    | × (3)                                                                                  |                                   |
| 4 NDVI (Normalized D<br>para cuantificar la ve<br>nubes, entre 0 y 0,15<br>y valores entre 0,5 y<br>En resultado de la cla<br>clase 4 se incluirán la | ifference Vegetation Index): Es<br>getación verde. Los valores neg<br>corresponden a suelo desnudo<br>l indican estadíos crecientes de<br>sificación: las parcelas de mayo<br>s parcelas de menor desarrollo | el índice de vegetación<br>gativos representan sup<br>o, entre 0,2 y 0,4 a bajas<br>e desarrollo vegetativo.<br>or desarrollo vegetativo<br>o, | más conocido y ut<br>erficies artificiales<br>cobertura de vego<br>serán clase 1, y er | tilizado<br>o<br>etación,<br>1 la |
|                                                                                                    |                                                                                                    |                                                                                                    |                                                                                        |                                   |
|                                                                                                    |                                                                                                    | LIMPIAR SELECCIÓN                                                                                                    | << ANTERIOR                                                                            | 5<br>CALCULAR                     |

Existen cuatro modelos de referencia para clasificar las parcelas utilizando índices de vegetación:

- Por series de frecuencias, con una distribución por cuartiles en cuatro clases
- Seleccionando una parcela agrícola de referencia
- Utilizando el valor medio del cuartil más favorable en la distribución de frecuencias
- Utilizando un valor de índice de vegetación seleccionado por el usuario

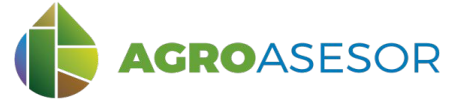

#### **3** CONSULTA DE LA HERRAMIENTA HAD CLASIFICACIÓN: RESULTADOS . VALORES

Por último, se obtiene el resultado del cálculo en formato de valores medios por UGC, y la clasificación jerarquizada con los rangos de índices asignados a cada clase y por colores.

| lasificación de parcelas por teledetecció | n                   |            | Q       |
|-------------------------------------------|---------------------|------------|---------|
| VRENEOS                                   | Paso 3: Resultados  |            | POCTEFA |
|                                           | 0-0-                |            |         |
| RESULTADOS DE CLASIFICACIÓN S             | ERIES FRECUENCIALES |            |         |
| Valores Mapa                              |                     |            |         |
| Nombre de la capa                         | NDVI                |            |         |
| Fecha consulta                            | 03/04/2020          |            |         |
| Fecha de la captura                       | 03/04/2020          |            |         |
| Valor mínimo                              | 0.7052091           |            |         |
| Valor máximo                              | 0.9069703           |            |         |
| Valor medio                               | 0.8276089           |            |         |
| Valor dispersión                          | 0.0548701           |            |         |
| The disputation                           |                     |            |         |
| UGC                                       | NDVI medio          | Desviación | Clase   |
| Monte                                     | 0.705209            | 0.106211   | 4       |
| Deposito                                  | 0.785532            | 0.116459   | 4       |
| Playa laquidain                           | 0.813306            | 0.089626   | 4       |
| Indicador                                 | 0.818363            | 0.059677   | 3       |
| Indicador 2                               | 0.844665            | 0.060482   | 3       |
| Muga vertedero_2                          | 0.845647            | 0.107581   | 2       |
| Muga vertedero_1                          | 0.849671            | 0.079956   | 2       |
| RIA_1                                     | 0.879117            | 0.060833   | 1       |
| RIA_2                                     | 0.906970            | 0.058707   |         |
| Clase 1 - [ valor > 0.849671 ]            |                     |            |         |
| Clase 2 - [ 0.849671 > = valor            | > 0.844665 ]        |            |         |
| Clase 3 - [ 0.844665 >= valor             | > 0.813306 ]        |            |         |
| Clase 4 - [ valor <= 0.813306 ]           | ]                   |            |         |
|                                           |                     |            |         |
|                                           |                     |            |         |

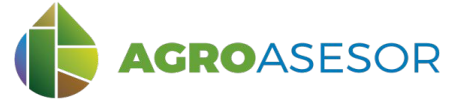

#### 3 CONSULTA DE LA HERRAMIENTA HAD CLASIFICACIÓN: RESULTADOS . VALORES

Seleccionando el mapa podemos ver la imagen de cada parcela clasificada según el valor medio de NDVI de cada clase.

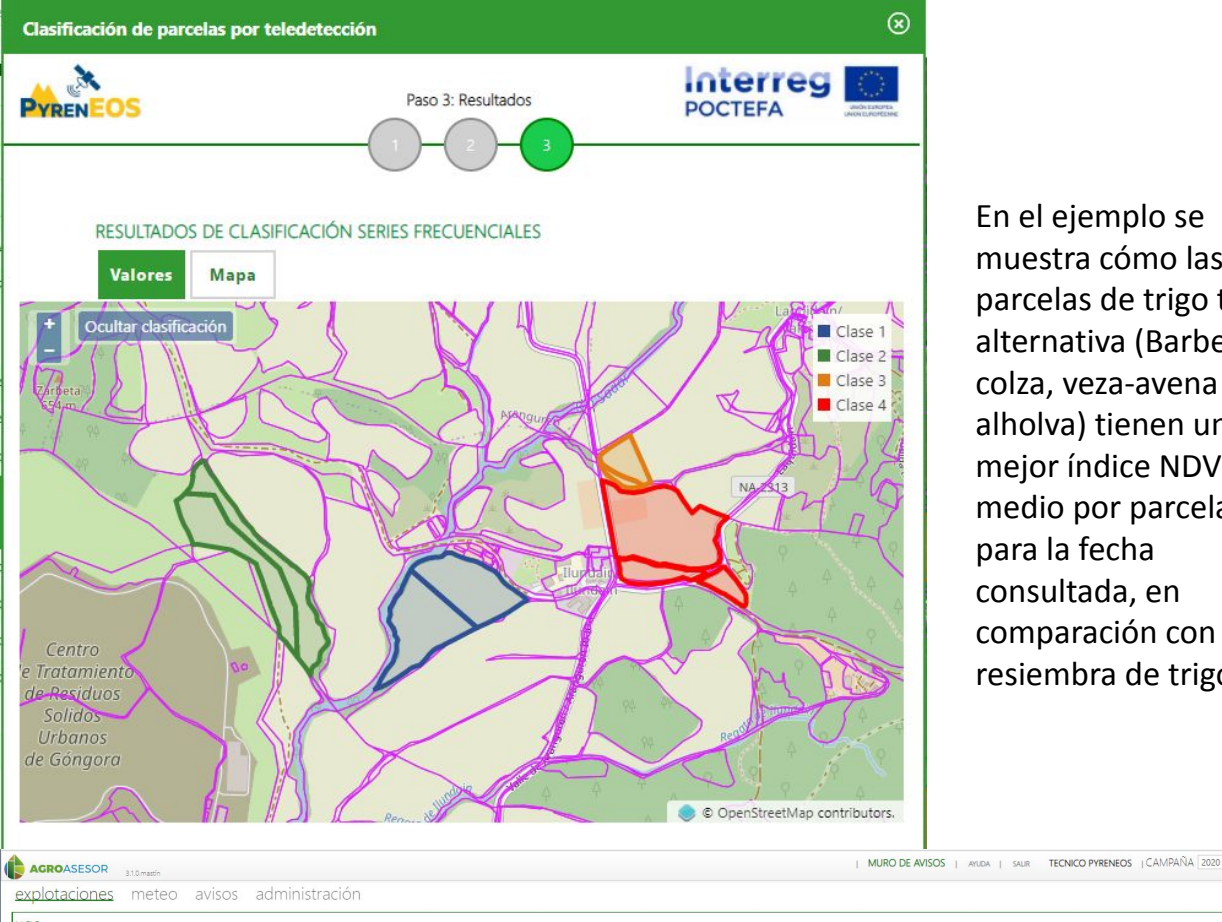

En el ejemplo se muestra cómo las parcelas de trigo tras alternativa (Barbecho, colza, veza-avena o alholva) tienen un mejor índice NDVI medio por parcela para la fecha consultada, en comparación con la resiembra de trigo.

|  | Agrupación | × | Búsqueda |
|--|------------|---|----------|
|--|------------|---|----------|

| Soto Nogal_1        | Veza+avena                                                                                                    |                                                                                                    | Cebada                                                                                                    | 04/10/2019                                                                                                    |
|---------------------|----------------------------------------------------------------------------------------------------|----------------------------------------------------------------------------------------------------|----------------------------------------------------------------------------------------------------|----------------------------------------------------------------------------------------------------|
| Soto cementerio     | Veza+avena                                                                                                    |                                                                                                    | Cebada                                                                                                    | 04/10/2019                                                                                                    |
| Indicador           | Trigo Blando                                                                                                    | CAMARGO                                                                                                    | Trigo Blando                                                                                                    | 28/10/2019                                                                                                    |
|                     | Trigo Blando                                                                                                    |                                                                                                    |                                                                                                    |                                                                                                    |
|                     | Trigo Blando                                                                                                    |                                                                                                    | Barbecho                                                                                                    |                                                                                                    |
| Indicador 2         | Trigo Blando                                                                                                    | CAMARGO                                                                                                    | Trigo Blando                                                                                                    | 28/10/2019                                                                                                    |
| Deposito            | Trigo Blando                                                                                                    | CAMARGO                                                                                                    | Trigo Blando                                                                                                    | 28/10/2019                                                                                                    |
| Monte               | Trigo Blando                                                                                                    | CAMARGO                                                                                                    | Trigo Blando                                                                                                    | 28/10/2019                                                                                                    |
| Muga vertedero_1    | Trigo Blando                                                                                                    | MUFASA                                                                                                    |                                                                                                    |                                                                                                    |
| Muga vertedero_2    | Trigo Blando                                                                                                    | MUFASA                                                                                                    | Alholva                                                                                                    |                                                                                                    |
| Playa laquidain     | Trigo Blando                                                                                                    | CAMARGO                                                                                                    | Trigo Blando                                                                                                    |                                                                                                    |
| Llano del pozo      | Habas secas<br>grano                                                                                                    | DIANA                                                                                                    | Trigo Blando                                                                                                    | 10/10/2018                                                                                                    |
| Soto Nogal_2        | Colza de invierno                                                                                                    | DK EXPRESSION                                                                                                    | Cebada                                                                                                    | 19/09/2019                                                                                                    |
| Zarbeta centro      | Cebada                                                                                                    | RGT PLANET                                                                                                    | Trigo Blando                                                                                                    | 29/10/2019                                                                                                    |
| Cascajal            | Cebada                                                                                                    |                                                                                                    | Trigo Blando                                                                                                    | 30/10/2019                                                                                                    |
| Llando de la viñá_1 | Cebada                                                                                                    | MESETA                                                                                                    | Trigo Blando                                                                                                    | 30/10/2019                                                                                                    |
| Rio Zarbeta         | Cebada                                                                                                    | MESETA                                                                                                    | Trigo Blando                                                                                                    | 30/10/2019                                                                                                    |
| Cañada              | Cebada                                                                                                    | MESETA                                                                                                    | Trigo Blando                                                                                                    | 30/10/2019                                                                                                    |
|                     | Solo Noga, 1<br>Solo ceneraterio<br>Indicader<br>RA, 1<br>RA, 2<br>Indicader 2<br>Deposito<br>Deposito<br>Monte<br>Maga verticiero, 2<br>Rega lapácián<br>Liano de paco<br>Caso, 4<br>Liano de la villa, 1<br>Ro Zineta | Sold Regit     Vieta - elenia       Sold Cerementrio     Vieta - elenia       BAL, 1     Tigo Bando       BAL, 2     Tigo Bando       BAL, 2     Tigo Bando       Indicador     Tigo Bando       Deposito     Tigo Bando       Marte     Tigo Bando       Marte     Tigo Bando       Maga vertedera, 1     Tigo Bando       Maga vertedera, 2     Tigo Bando       Maga vertedera, 2     Tigo Bando       Maga vertedera, 2     Tigo Bando       Lano de poso     Costa de nueve       Soto Nopu, 2     Costa de nueve       Catego     Cessal       Casego     Cessal       Casego     Cessal       Casada     Cessal | Sold Singli, 1     Vield Head II       Sold carrentifiel     Vield Head II       Sold carrentifiel     Vield Head II       Brid, 2     Nogo Bando C       Brid, 1     Tigo Bando F       Brid, 2     Nogo Bando F       Brid, 2     Nogo Bando F       Brid, 2     Nogo Bando F       Bridge Vield Keart     Nogo Bando F       Monte     Tigo Bando C       Monte     Tigo Bando A       Maga vertidore, 1     Yigo Bando A       Maga vertidore, 1     Yigo Bando A       Maga vertidore, 2     Nigo Bando A       Maga vertidore, 1     Yigo Bando A       Maga vertidore, 2     Nigo Bando A       Maga vertidore, 2     Nigo Bando A       Maga vertidore, 2     Nigo Bando A       Maga vertidore, 2     Nigo Bando A       Maga vertidore, 2     Nigo Bando A       Maga vertidore, 2     Nigo Bando A       Maga vertidore, 2     Nigo Bando A       Maga vertidore, 2     Nigo Bando A       Maga vertidore, 2     Nigo Bando A       Maga vertidore, 2     Nigo Bando A       Maga vertidore, 2     Nigo Bando A       Sold Nogl, 2     Cola de Invier       Catada te Nigo     Nigo Bando A       Catada te Nigo     Nigo Bando A       Lando de Ia Nigo 1 | 3db 10gb_1     Velation     Celabal       3db 10gb_1     Velation     Celabal       Bridcader     Tigo Blando     CAMARCO     Nigo Blando       BAL_1     Tigo Blando     FLCN     Celabal       BAL_2     Tigo Blando     FLCN     Selectro       BAL_2     Tigo Blando     FLCN     Blando       BAL_2     Tigo Blando     FLCN     Blando       BAL_2     Tigo Blando     CAMARCO     Nigo Blando       Deposito     Tigo Blando     CAMARCO     Nigo Blando       Moret     Tigo Blando     CAMARCO     Nigo Blando       Moret     Tigo Blando     CAMARCO     Nigo Blando       Maga verticer_2     Tigo Blando     All/RXA     Alcan avera       Maga verticer_2     Tigo Blando     CAMARCO     Nigo Blando       Lando de Nort     Tigo Blando     Celabal     Nigo Blando       Lando de Nort     Celabal     NESETA     Tigo Blando       Catada et avilla_1     Celabal     NESETA     Tigo Blando       Catada et avilla_1     Celabal     NESETA     Tigo Blando |

Precedente Fecha sie

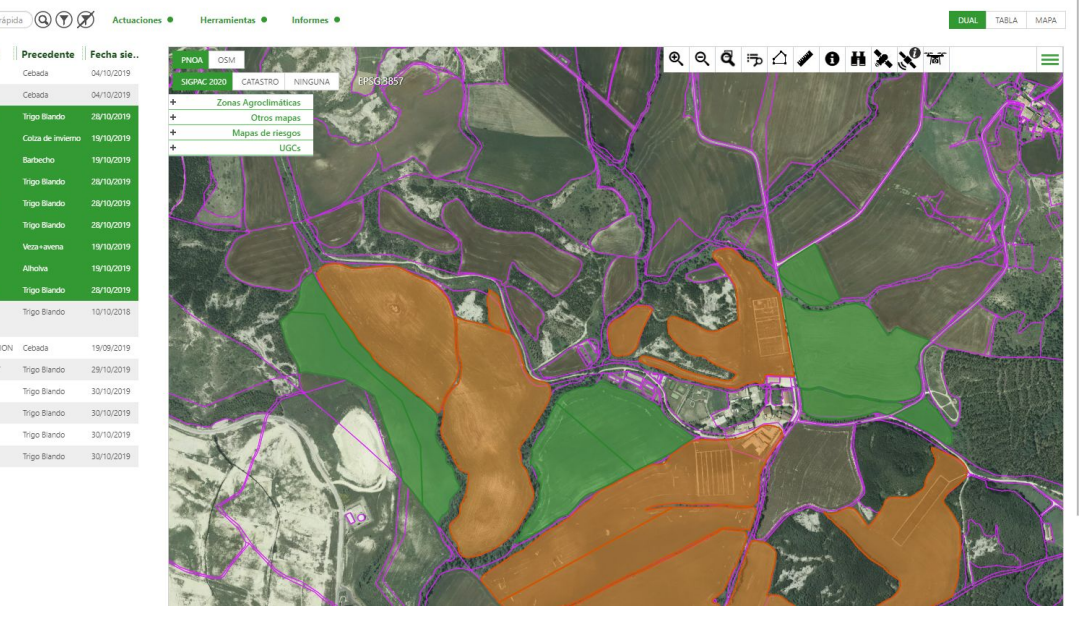

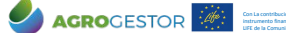

TINTIA ITAP PRODEVELOP